- 1. Ingresar en <u>http://argencons.icommarketing.com</u>
- 2. Poner usuario y contraseña
- 3. Ir a GETIONAR CONTACTOS / NUEVO PERFIL y crear el nuevo perfil con los campos email, nombre, apellido, telefono, id1

4. Crear un archivo CSV desde excel con las siguientes columnas y con los contactos a subir

email, nombre, apellido, telefono, id1

Para crearlo ingresar en <u>esta plantilla</u> y una vez pegado alli los registros ir al menu ARCHVIO / DESCARGAR COMO / VALORES SEPARADOS POR COMA CSV

5. Ir a MANAGE MY CONTACTS / IMPORT CONTACTS

6. En el campo PROFILE seleccionar el profile a donde se van a importar los contactos (Se estan usando DQPR Facebook y DQPR Landing)

- 7. En ACTION elegir APPEND OR UPDATE
- 8. En REFERENCE escribir una referencia de la subida
- 9. Hacer clic en + ADD FILE
- 10. Tiene que dar el tilde verde
- 11. Hacer clic en el boton IMPORT y luego en VIEW LOG